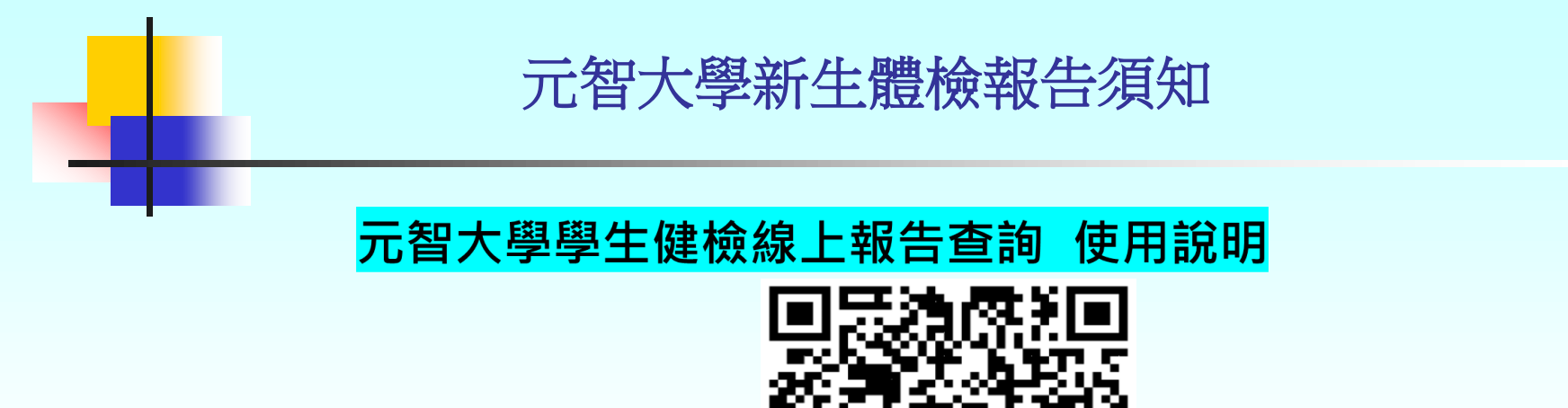

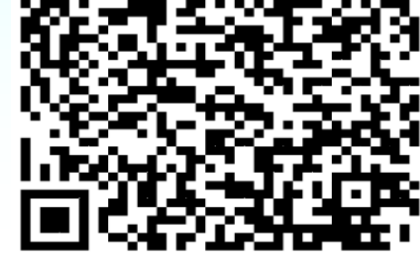

備註:

1.報告可於體檢後12個工作天後請學生自行至網站查詢個人報告。 The report will be available 12 working days after the physical examination. Students are asked to go to the website to check the personal report.

2.因已採線上查詢報告方式故此次無提供紙本報告,如需紙本報告請自行下載列印。 Since the online report inquiry method has been adopted, no paper report is provided this time. If you need a paper report, please download and print it by yourself.

3.如有報告問題可聯絡醫院03-4629292分機22260或與學校衛保組分機2236查詢。 If you have any questions, please contact the hospital at 03-4629292 extension 22260 or the school health security department at extension 2236.

天晟醫院 祝福您 閤家身心健康

## 步驟1-進入網址>到右下角註冊

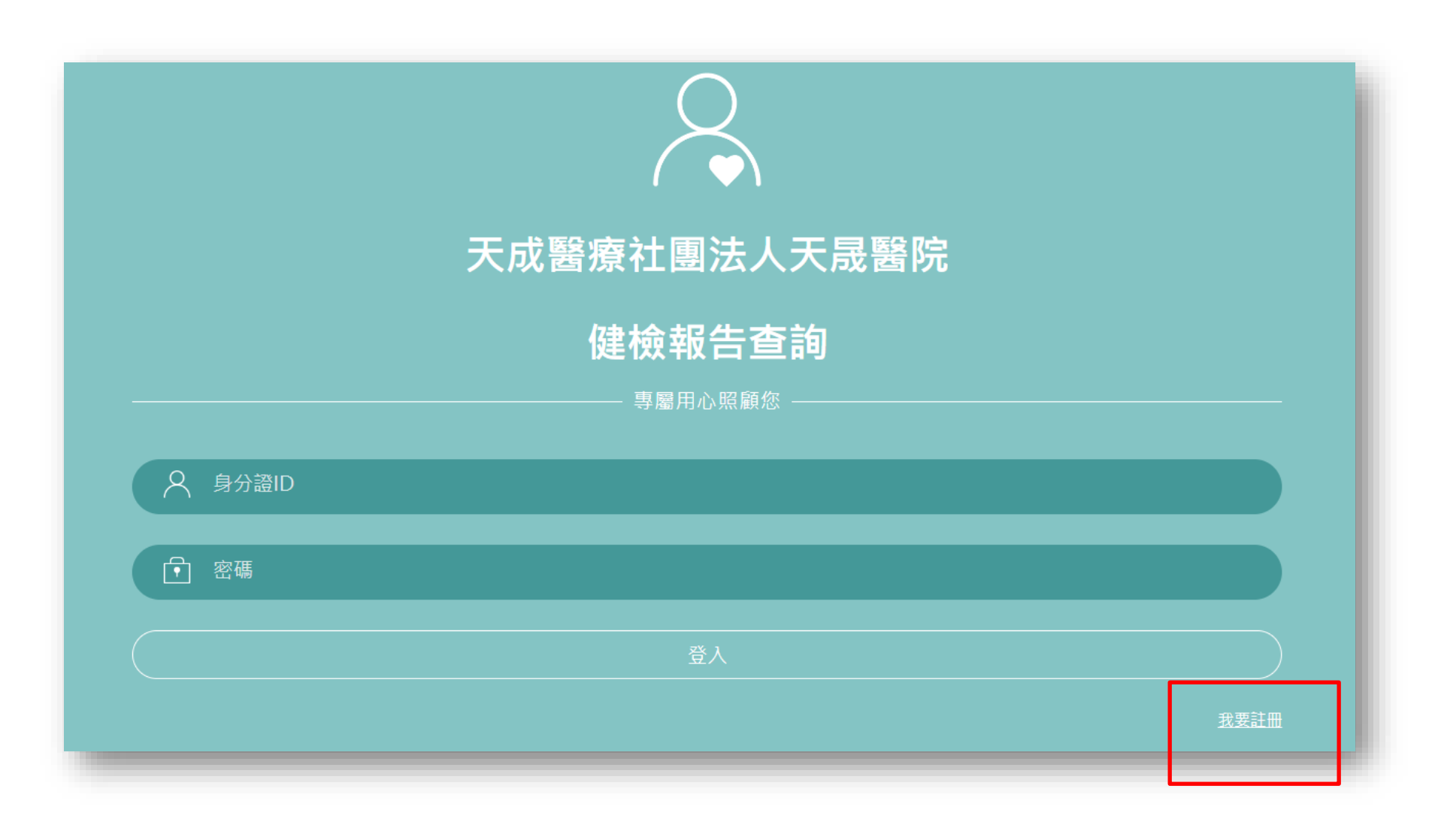

# 步驟2-填寫ID及註冊的密碼>完成註冊

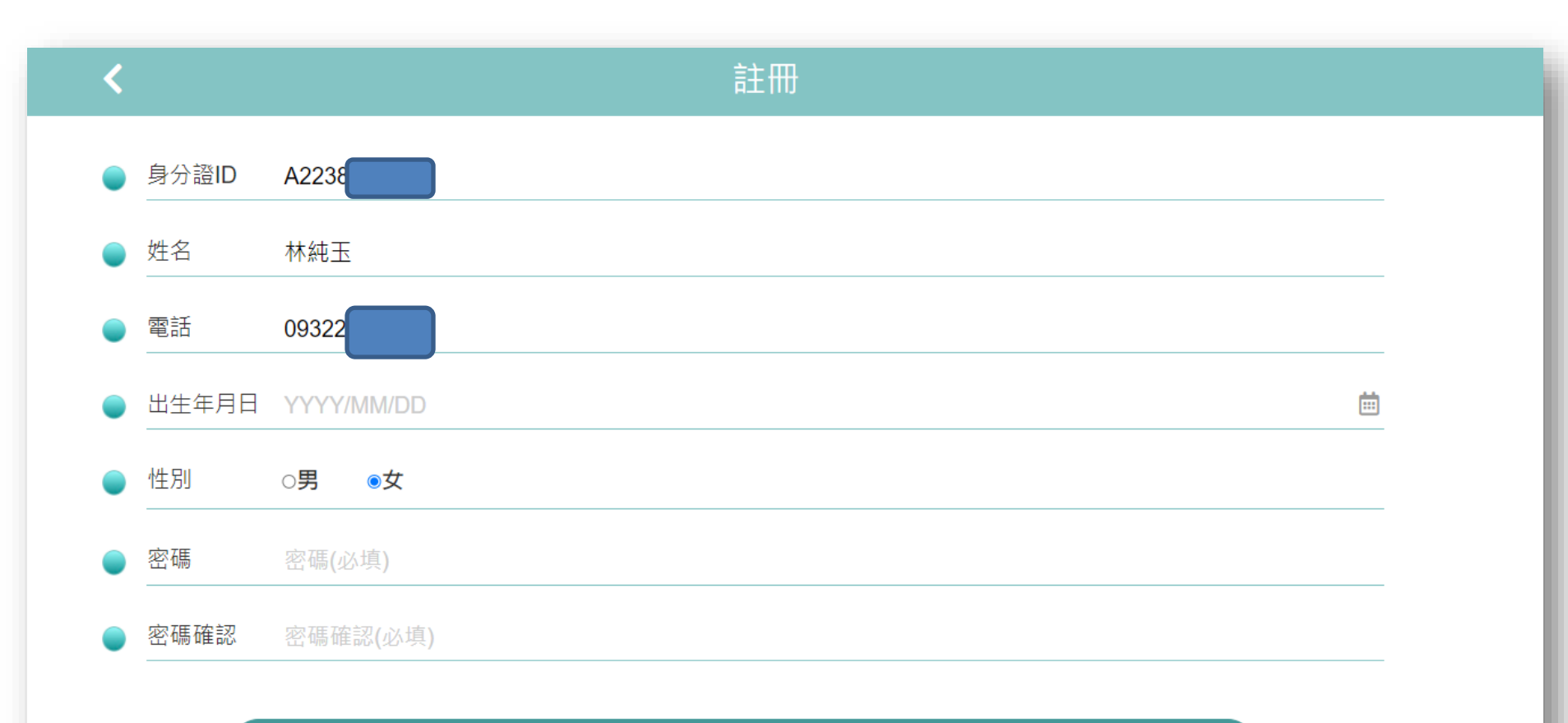

我要註冊

## 步驟3-首頁>填寫ID及註冊的密碼

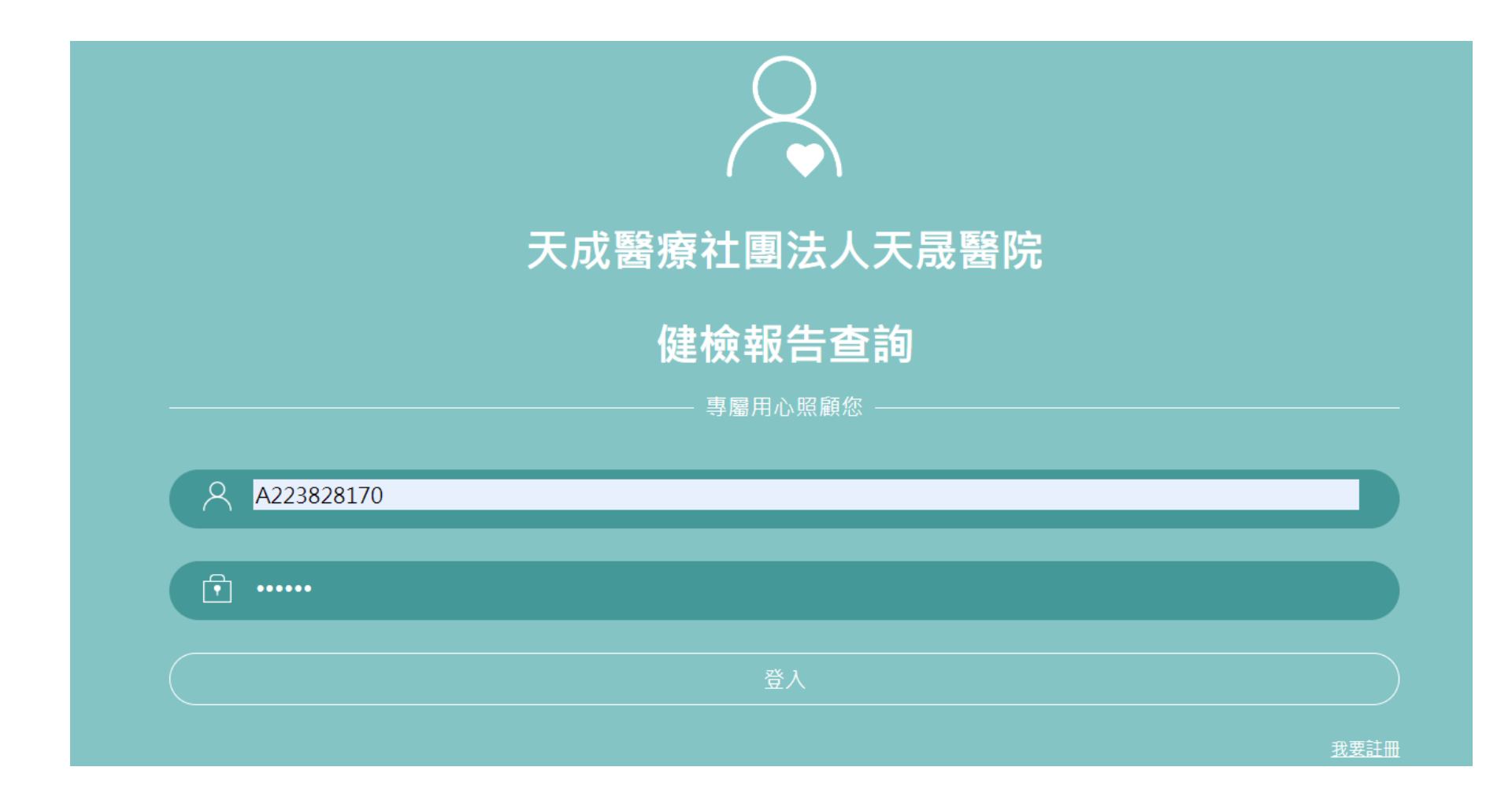

步驟4-查看報告

#### 天成醫療社團法人天晟醫院

體檢日:2023/08/08 (6500099817) >

修改密碼

| 姓名:               | 林純玉                   | 生日                   | (02/24 |
|-------------------|-----------------------|----------------------|--------|
| 檢驗項目              | 檢驗值 (-體檢日:2023/08/08) | 參考值                  |        |
| 生化檢查 腎功能檢查        |                       |                      |        |
| 尿素氮(BUN)          | 12                    | (8~20 mg/dl)         |        |
| 肌酸酐(Creatinine)   | 12                    | (0.5~0.9 mg/dl)      |        |
| 尿酸(Uric Acid)     | 8                     | (2.6~6.0 mg/dl)      |        |
| 三酸甘油脂(TG)         | 190                   | (<150 mg/dl)         |        |
| 總膽固醇(CHOL)        | 200                   | (<200 mg/dl)         |        |
| 高密度脂蛋白(HDL-C)     | 230                   | (男:>40 ; 女>50 mg/dl) |        |
| 心臟血管危險因子(CHO/HDL) | 15                    | (0~4.97)             |        |
| 低密度脂蛋白(LDL-C)     | 22                    | (<130 mg/dl)         |        |

#### \*醫師總評建議

三酸甘油脂(TG)異常:值偏高易引起冠狀動脈疾病等,請至家醫科門診複檢追蹤。 心臟血管危險因子(CHO/HDL)異常:值偏高容易血管硬化,導致罹患心血管疾病機會較高,宜均衡飲食,適當運動,3個月後家醫科門診追蹤。 肌酸酐(Creatinine)異常:值偏高可能為腎臟損傷、急性腎衰竭或尿毒症、泌尿道阻塞,需到腎臟內科門診進一步檢查。 尿酸(Uric Acid)異常:值偏高忌酒類、動物內臟等高普林食物,建議至新陳代謝科門診診療。